La soluzione applicativa per la gestione delle **segnalazioni interne** sempre in linea con la normativa

### Manuale Operativo Whistleblower

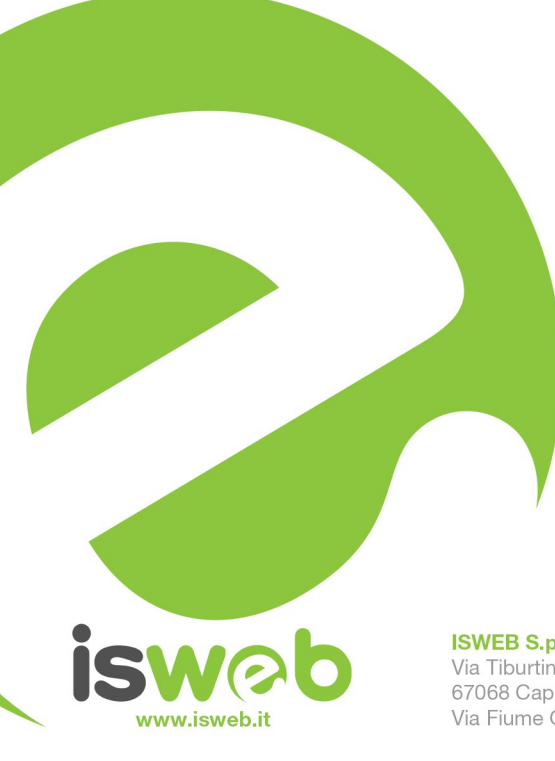

**ISWEB S.p.A.** Via Tiburtina Valeria Km. 112,500 67068 Cappelle dei Marsi (AQ) Via Fiume Giallo 3 - 00144 Roma ISO 9001-2015 - RINA Sistema di gestione della qualità certificato RINA Certificato n° 14770/06/S

Numero Verde Gratuito 800 97 34 34

### INDICE

| La piattaforma Whistleblowing                                 | 3          |
|---------------------------------------------------------------|------------|
| Presentazione                                                 | 3          |
| Cosa è possibile segnalare                                    | 3          |
| Ambiente pubblico di segnalazione                             | 4          |
| Invio di segnalazioni – Utente (whistleblower)                | 4          |
| Effettuare una segnalazione                                   | 4          |
| Il codice Segnalazione o Key Code                             | 8          |
| Monitoraggio della segnalazione - Utente (whistleblower)      | 10         |
| Controllare lo stato di una segnalazione                      | .10        |
| Area Dati Segnalazione                                        | 11         |
| Area Identità                                                 | 12         |
| Area Strumenti                                                | .12        |
| Accesso alla segnalazione da parte del segnalante<br>Contatti | .13<br>.14 |

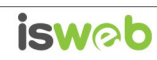

### La piattaforma Whistleblowing

### Presentazione

Il software Whistleblowing è la soluzione applicativa che consente di segnalare le violazioni di disposizioni normative nazionali o dell'Unione europea che ledono l'interesse pubblico o l'integrità dell'amministrazione pubblica o dell'ente privato da parte di soggetti che nel contesto lavorativo pubblico o privato ne vengono a conoscenza. In ottemperanza alle disposizioni vigenti, la soluzione garantisce la riservatezza dell'identità del segnalante, della persona coinvolta e della persona comunque menzionata nella segnalazione, nonché del contenuto della segnalazione e della relativa documentazione e consente la gestione delle segnalazioni nel rispetto della normativa di riferimento. La soluzione può essere totalmente personalizzata. Le disposizioni di cui al D. Lgs 24/2023 hanno effetto a decorrere dal 15 luglio 2023. Nel presente manuale vengono riportati gli aggiornamenti che la piattaforma ha recepito.

### Cosa è possibile segnalare

Con l'applicativo Whistleblowing è possibile inviare segnalazioni relative a illeciti delle quali il dipendente è venuto a conoscenza nell'ambito dello svolgimento del proprio lavoro.

Nel caso il whistleblower subisca una ritorsione a seguito di una segnalazione, la ritorsione deve essere comunicata direttamente ad ANAC tramite la relativa piattaforma di segnalazione.

Il whistleblower può inoltrare la segnalazione ad ANAC anche nel caso non riceva riscontro entro 3 mesi dalla data della segnalazione.

Il Dipendente che effettua la segnalazione è responsabile del contenuto riportato nella stessa.

La piattaforma è predisposta per la gestione delle ritorsioni a seguito di una segnalazione, come previsto dal D.Lgs 24/2023

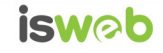

#### Ambiente pubblico di segnalazione

### *Invio di segnalazioni – Utente (whistleblower)*

#### Effettuare una segnalazione

Per effettuare una segnalazione l'utente (whistleblower) deve accedere alla schermata principale della piattaforma (vedi Figura 1) dedicata all'organizzazione. Successivamente può:

- 1. Inserire una nuova segnalazione facendo clic sul pulsante INVIA UNA SEGNALAZIONE
- Recuperare una segnalazione effettuata in precedenza semplicemente inserendo il codice segnalazione o Key Code (del quale parleremo in modo più dettagliato nei paragrafi successivi) all'interno del campo di testo

| Demo - Whistleblowing                                                                                                    | no v |
|----------------------------------------------------------------------------------------------------|------|
| Il whistleblowing è la segnalazione effettuata da un soggetto che, nel contesto lavorativo pubblico o privato, viene a conoscenza di un fatto illecito o di una situazione di pericolo<br>o di rischio tale che possa arrecare danni a terzi. Il Digs 24/2023 prevede che i soggetti del settore pubblico e del settore privato attivino propri canali di segnalazione che<br>garantiscano la riservatezza dell'identità della persona segnalante, della persona coinvolta e della persona comunque menzionata nella segnalazione, nonché del contenuto della<br>segnalazione e della relativa documentazione. La soluzione applicativa adottata è pienamente conforme alle disposizioni in materia di whistleblowing.<br>Sei a conoscenza di illeciti o di qualunque informazione relativa a comportamenti scorretti nel tuo ambito di lavoro?<br><b>Invia una segnalazione</b> |      |
| Hai già effettuato una segnalazione? Inserisci la tua ricevuta.<br>Utilizza la tua ricevuta anche per comunicare eventuali ritorsioni subite dopo la tua segnalazione<br>XXXX XXXX XXXX XXXX Accedi                                                                                                    |      |

Figura 1 - Home Page – Whistleblowing

Scegliendo di inviare una nuova segnalazione, l'utente visualizzerà la seguente schermata in cui dovrà indicare le prime informazioni sulla segnalazione.

**Nota:** la struttura del modulo di segnalazione proposta all'utente, può variare in funzione dei desiderata e degli aspetti di configurazione richiesti dallo specifico committente.

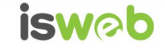

| 1 - Segn                   | alazione 2 - Altri soggetti informati 3 - Identità 4 - Allegati 5 - Ulteriori informazioni 6 - Invia                                                                                                    |
|----------------------------|----------------------------------------------------------------------------------------------------|
| Hai già ef                 | ni sulla tua segnalazione<br>fettuato la segnalazione ma hal perso il tuo key code? "                                                                                                    |
| Questo car                 | npo è obbligatorio.                                                                                                    |
| Relazione<br>Inserire le s | e del segnalante all'epoca dei fatti *<br>equenti optioni alternative fra loro                                                                                                    |
| Questo car                 | npo è obbligatorio.                                                                                                    |
| Tipologia<br>Seleziona ur  | di condotta illecita "<br>na o plù vod tra quelle presenti                                                                                                    |
| Adozion                    | e di misure discriminatorie da parte dell'amministrazione o dell'ente<br>illegittimi                                                                                                    |
| Cattiva                    | s di procedure per l'ineitro e la gestione delle segnalizioni o adozione di procedure non conformi a quelle di cui al comma 5 dell'art. 1 della l. n. 179/2017<br>gestione delle risorse pubbliche e danno erariale                                                                                                    |
| Concors                    | si lingittimi<br>o di interessi<br>ne a cattina muministrasione, abuso di ostare                                                                                                    |
| Incarich<br>Mancata        | na o caractera annumenza sono poste poste post<br>Poste poste poste poste poste poste poste poste poste poste poste poste poste poste poste poste poste poste poste poste poste poste poste poste poste poste poste poste poste poste poste poste poste poste poste poste poste poste poste p |
| Questo car                 | npo è obbligatorio.                                                                                                    |
| Indica il per              | ternodo temporare in cui si e vertricato il tatto<br>iodo (e se possibile la data) in cui si sono verificati i fatti oppetto della segnalazione.                                                                                                    |
| Ouesto car                 | npo è obblicatorio.                                                                                                    |
| Durata de                  | ilia condotta illecita *                                                                                                    |
| Inserire le s              | eguenti opcioni, alternative fra loro                                                                                                    |
| Questo car                 | npo è obbligatorio.                                                                                                    |
| Soggetti o                 | colivoliti nel fatti<br>ono i soggetti colivoliti nell'accaduto a qualunque titolo, aggiungendo tutti i dettagli che ritieni possano essere utili per finalità di verifica e indagine.                                                                                                    |
| Perso                      | one fisice/gluridice *                                                                                                    |
| Quest                      | o campo è obbligatorio.                                                                                                    |
| Nome                       | e e Cognome / Ragione sociale *                                                                                                    |
| Quest                      | o campo à obbligatorio.                                                                                                    |
| Conta                      | atti                                                                                                    |
|                            |                                                                                                    |
| Se pe                      | ersona fisica, indicare l'amministrazione, ente o azienda per cui o con cui lavora il soggetto coinvolto                                                                                                    |
| Indica                     | l'Ente o l'Azlenda per cui o con cui lavora il soggetto indicato                                                                                                    |
|                            |                                                                                                    |
| Ruolo                      | o del soggetto nell'accaduto                                                                                                    |
|                            |                                                                                                    |
| Il sog                     | ggetto ha tratto beneficio dall'accaduto?                                                                                                    |
|                            |                                                                                                    |
| A tuo                      | avviso possiamo contattare il soggetto per richiedere ulteriori informazioni, senza pregiudicare la riservatezza della verifica della segnalazione?                                                                                                    |
|                            |                                                                                                    |
| Note                       |                                                                                                    |
|                            |                                                                                                    |
|                            |                                                                                                    |
| Descrizio                  | ne del fatti "                                                                                                    |
| Descrivi que               | Allo che è successo                                                                                                    |
| Questo car                 | npo è obbligatorio.                                                                                                    |
| Puoi formi                 | irci informazioni utili per verificare la tua segnalazione?                                                                                                    |
| Se fornirai li             | nformationi e istruzioni dettagliate per coadivvare la nostra attività di verifica della segnalazione, sarà più veloce e facile potere intervenire                                                                                                    |
|                            |                                                                                                    |
| passo suc                  | cessivo O                                                                                                    |
|                            |                                                                                                    |
|                            |                                                                                                    |

Figura 2 – Segnalazione

Valorizzati tutti i campi obbligatori (contrassegnati con il simbolo \*) con i dati richiesti, fare clic sul pulsante passo successivo 
per proseguire e visualizzare la seguente schermata denominata "Altri soggetti informati":

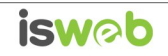

| <b>isw⊘b</b><br>Invia una se                             | gnalazione                                                              |                                       |           | Hai già effettuato un | a segnalazione? Inserisci il tuo key code.<br>XXXX Accedi |
|----------------------------------------------------------|-------------------------------------------------------------------------|---------------------------------------|-----------|-----------------------|-----------------------------------------------------------|
| 1 - Segnalazione 2 - Al<br>Hai segnalato l'accaduto ad a | tri soggetti informati 3 - Identità 4<br>Itra Autorità o Istituzione? " | - Allegati 5 - Ulteriori informazioni | 6 - Invia |                       |                                                           |
| Questo campo è obbligatorio.                             | so successivo 🜑                                                         |                                       |           |                       | •                                                         |
|                                                          |                                                                         |                                       |           | CONTRACT OF           | _                                                         |

Figura 3 - Altri soggetti informati

Valorizzato il campo obbligatorio (contrassegnato con il simbolo \*) con i dati richiesti, fare clic sul pulsante passo successivo per andare avanti oppure su per tornare alla schermata precedente. Scegliendo di proseguire verrà visualizzata la seguente schermata denominata "Identità":

| Demo - Whistleblowing                                       | Italiano                                                     |
|-------------------------------------------------------------|--------------------------------------------------------------|
| PUBBLICI  (1) Segnalazione (2) Altri Soggetti Informati (1) | 3 Identità (4) Allegati (5) Ulteriori Informazioni (6) Invia |
| Vuoi fornire i tuoi dati identificativi?                    |                                                              |
| ®Si⊖No                                                      |                                                              |
| Nome "                                                      | Cognome *                                                    |
|                                                             |                                                              |
| Metodo di contatto alternativo *                            |                                                              |
|                                                             | ÷                                                            |
| Precedente Successivo                                       |                                                              |

Figura 4 - Identità

In questa schermata è selezionata di default la check-box relativa alla volontà di fornire i propri dati personali, ma l'utente ha la possibilità di scegliere di non farlo.

Qualora la scelta fosse quella di non fornire la propria identità, all'utente viene presentata la seguente schermata, che ricorda all'utilizzatore la possibilità di inserire la propria anagrafica in un momento successivo:

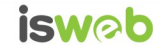

| 1 - Segnalazione 2 - Altri soggetti informati 3 - Allegati                                                                                                    | 4 - Ulteriori informazioni 5 - Identi                                                                                                    | tà 6 - Invia                                                                                                    |                                                                                                    |
|----------------------------------------------------------------------------------------------------|----------------------------------------------------------------------------------------------------|----------------------------------------------------------------------------------------------------|----------------------------------------------------------------------------------------------------|
| aoi fornire i tuoi dati identificativi?                                                                                                    |                                                                                                    |                                                                                                    |                                                                                                    |
| Si • No                                                                                                    |                                                                                                    |                                                                                                    |                                                                                                    |
|                                                                                                    |                                                                                                    |                                                                                                    |                                                                                                    |
|                                                                                                    |                                                                                                    |                                                                                                    |                                                                                                    |
| Si informa che le segnalazioni effettuate in forma anonima possono essere                                                                                                    | prese in considerazione solo in casi peculiari e, con                                                                                                    | nunque, non al sensi dell'art. 54-bis (n                                                                                           | ormativa anticorruzione). Le segnalazioni, anche se inviate in forma                                                                                         |
| Si informa che le segnalazioni effettuate in forma anonima possono essere<br>anonima in prima istanza, potranno essere successivamente integrate con<br>potranno essere inviate ad altre istituzioni (autorità giudiziaria, dipartiment              | prese in considerazione solo in casì peculiari e, con<br>le generalità del segnalante ai fini di acquisire l'eve<br>to della funzione pubblica, corte dei conti, etc.). Sei | nunque, non ai sensi dell'art. 54-bis (n<br>ntuale tutela legale. Tutte le segnalazi<br>i sicuro di non voler inserire i tuoi dati | ormativa anticorruzione). Le segnalazioni, anche se inviate in forma<br>oni, nel rispetto della tutela della riservatezza dell'identità del segnalante,<br>? |
| Si informa che le segnalazioni effettuate in forma anonima possono essere<br>anonima in prima istanza, potranno essere successivamente integrate con<br>potranno essere inviate ad altre istituzioni (autorità giudiziaria, dipartiment<br>© Si © No | prese in considerazione solo in casi peculiari e, con<br>le generalità del segnalante ai fini di acquisire l'eve<br>to della funzione pubblica, corte dei conti, etc.). Sei | nunque, non ai sensi dell'art. 54-bis (n<br>ntuale tutela legale. Tutte le segnalazi<br>i sicuro di non voler inserire i tuoi dati | ormativa anticorruzione). Le segnalazioni, anche se inviate in forma<br>oni, nel rispetto della tutela della riservatezza dell'identità del segnalante,<br>? |
| Si informa che le segnalazioni effettuate in forma anonima possono essere<br>anonima in prima istanza, potranno essere successivamente integrate con<br>potranno essere inviate ad altre istituzioni (autorità giudiziaria, dipartiment<br>© Si © No | prese in considerazione solo in casi peculiari e, con<br>le generalità del segnalante ai fini di acquisire l'eve<br>to della funzione pubblica, corte dei conti, etc.). Se  | nunque, non ai sensi dell'art. 54-bis (n<br>ntuale tutela legale. Tutte le segnalazi<br>i sicuro di non voler inserire i tuoi dati | ormativa anticorruzione). Le segnalazioni, anche se inviate in forma<br>oni, nel rispetto della tutela della riservatezza dell'identità del segnalante,<br>7 |

Figura 5 - Identità Negata

Valorizzati tutti i campi obbligatori (contrassegnati con il simbolo \*) con i dati richiesti, fare clic sul pulsante passo successivo per andare avanti oppure su per tornare alla schermata precedente. Scegliendo di proseguire verrà visualizzata la seguente schermata denominata "Allegati":

| Demo - Whistleblowing                                                                                                    | Italiano                                 |
|----------------------------------------------------------------------------------------------------|------------------------------------------|
| PUBBLICI           1         Segnalazione         2         Altri Soggetti Informati         3         Identità         4                                               | Alegati 5 Ulteriori Informazioni 6 Invia |
| Inserimento allegati Allega eventuali documenti o files multimediali che documentano e comprovano i fatti s           Carica         Seleziona un file o trascinalo qui | segnalati                                |
| Precedente Successivo                                                                                                    |                                          |

Figura 6 - Allegati

Nella schermata allegati è possibile aggiungere allegati di qualsiasi tipologia.

| Fare clic sul pulsante    | passo successivo 오 | per anda   | re avanti | oppure    | su | O passo pre | cedente per | tornare | alla |
|---------------------------|--------------------|------------|-----------|-----------|----|-------------|-------------|---------|------|
| schermata precedente.     | Scegliendo di      | proseguire | verrà vis | ualizzata | la | seguente    | schermata   | denomi  | nata |
| "Ulteriori informazioni": |                    |            |           |           |    |             |             |         |      |

Figura 7 - Ulteriori informazioni

Dopo aver valorizzato i campi obbligatori (contrassegnati con il simbolo \*) con i dati richiesti, fare clic sul pulsante per andare avanti oppure su per tornare alla schermata precedente. Scegliendo di proseguire verrà visualizzata la seguente schermata denominata "Invia":

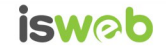

| De                                                                                                    | mo - Whistleblowing                                                                                                    |                                                                                                    | -                                                                                                    |                                                                                                    | -                                       |
|----------------------------------------------------------------------------------------------------|----------------------------------------------------------------------------------------------------|----------------------------------------------------------------------------------------------------|----------------------------------------------------------------------------------------------------|----------------------------------------------------------------------------------------------------|-----------------------------------------|
| PUBBLICI                                                                                                    |                                                                                                    |                                                                                                    |                                                                                                    |                                                                                                    |                                         |
| 1 Segnalazione                                                                                                    | 2 Altri Soggetti Informati                                                                                                    | 3 Identità 4 Alleg                                                                                                    | ati 5 Ulteriori Informazioni                                                                                                    | i 🕒 Invia                                                                                                    |                                         |
| Termini di servizio                                                                                                    |                                                                                                    |                                                                                                    |                                                                                                    |                                                                                                    |                                         |
| Grazie al tuo contributo<br>segnalazione. Entro tre<br>vernà fornito dopo avere<br>Attenzionel Non esiste a<br>La norma assicura l'asso<br>discriminatori senza il<br>dall'articolo 329 del c.<br>La segnalazione è sottra<br>14 marzo 2013, n. 33. | possiamo rendere la pubblica amminis<br>esi da quella data riceverai riscont<br>cliccato Invia.<br>tro sistema per accedere nuovamente<br>uta riservatezza dell'identità del s<br>uo consenso espresso e, nell'ambito<br>.p<br>ta all'accesso previsto dagli artico | trazione più efficiente e giusta<br>ro alla segnalazione. Ricorda di<br>alla segnalazione. Non sarà poss<br>egnalante. Non potrà, per nessun<br>del procedimento penale, l'ident<br>li 22 e seguenti della legge 7 a | Entro 7 giorni troversi evidenza in<br>memorizzare il codice di 16 numeri d<br>ibile, in alcun modo, recuperare dett<br>motivo, essere rivelata l'identità d<br>ità del segnalante è coperta dal segn<br>gosto 1990, n. 241, nonché dagli arti | piattaforma del ricevimento de<br>i accesso alla tua segnalazione<br>o codice.<br>el soggetto che segnala atti<br>eto nei modi e nei limiti previ<br>coli 5 e seguenti del decreto i | ella<br>e che ti<br>isti<br>Legislativo |
| Per conoscere le modalit<br>visionare l'apposita pro                                                                                                    | di gestione delle segnalazioni, del<br>edura sul sito dell'amministrazione.                                                                                                    | la trasmissione delle informazio                                                                                                    | ni, del trattamento e della conservaz                                                                                                    | ione dei dati personali ti invi                                                                                                    | itiamo a                                |
|                                                                                                    | ermini di servizio                                                                                                    |                                                                                                    |                                                                                                    |                                                                                                    |                                         |
| Si, ho preso visione dei                                                                                                    |                                                                                                    |                                                                                                    |                                                                                                    |                                                                                                    |                                         |

Figura 8 - Invia

Per proseguire con l'invio della segnalazione l'utente è invitato a leggere attentamente i "Termini di servizio", selezionare il campo obbligatorio "SI, memorizzerò il codice della mia segnalazione" e cliccare sul pulsante

#### Il codice Segnalazione o Key Code

Terminata la procedura di invio segnalazione viene generato il codice segnalazione o Key Code composto da 16 cifre visualizzato dall'interfaccia di seguito.

| Demo - Whistleblowing                                                                                                    | <b>(→ Esci</b> Italiano ✓ |
|----------------------------------------------------------------------------------------------------|---------------------------|
| Grazie. La tua segnalazione è andata a buon fine. Cercheremo di risponderti quanto prima.<br>Memorizza la tua ricevuta per la segnalazione. |                           |
| 5797 2330 5354                                                                                                    |                           |
|                                                                                                    | /edi la tua segnalazione  |

Figura 9 - Codice segnalazione o Key Code

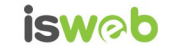

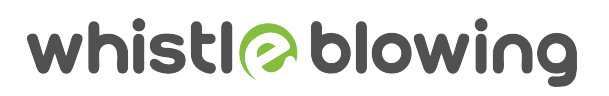

Il Codice segnalazione o Key Code consente di monitorare lo stato di avanzamento della segnalazione, integrare la segnalazione effettuata con eventuali informazioni aggiuntive, scambiare messaggi privati con l'amministratore mantenendo la massima riservatezza.

Facendo clic sul pulsante vedita tua segnalazione si accede alla pagina che presenta i dati completi della segnalazione appena effettuata.

**Nota:** L'accesso ad una segnalazione effettuata sarà disponibile per i 5 anni e 3 mesi successivi dall'invio della stessa **o per il numero di giorni stabilito degli amministratori**. Successivamente a questo periodo, l'accesso alla segnalazione non sarà più possibile. Si veda a tal proposito anche il par.: **Accesso alla segnalazione da parte del segnalante (p.13 del presente documento)** 

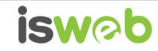

### Monitoraggio della segnalazione - Utente (whistleblower)

#### Controllare lo stato di una segnalazione

Per verificare lo stato di una segnalazione è sufficiente inserire il Key Code, generato a conclusione della procedura di invio segnalazione, nel campo presente nella zona inferiore della pagina principale del sistema come indicato nella figura seguente:

| Demo - Whistleblowing                                                                                                    |
|----------------------------------------------------------------------------------------------------|
| Il whistleblowing è la segnalazione effettuata da un soggetto che, nel contesto lavorativo pubblico o privato, viene a conoscenza di un fatto illecito o di<br>una situazione di pericolo o di rischio tale che possa arrecare danni a terzi. Il Digs 24/2023 prevede che i soggetti del settore pubblico e del settore<br>privato attivino propri canali di segnalazione che garantiscano la riservatezza dell'identità della persona segnalante, della persona coinvolta e della<br>persona comunque menzionata nella segnalazione, nonché del contenuto della segnalazione e della relativa documentazione. La soluzione applicativa<br>adottata è pienamente conforme alle disposizioni in materia di whistleblowing.<br>Sei a conoscenza di illeciti o di qualunque informazione relativa a comportamenti scorretti nel tuo ambito di lavoro?<br>Invia una segnalazione |
| Hai già effettuato una segnalazione? Inserisci la tua ricevuta.<br>Utilizza la tua ricevuta anche per comunicare eventuali ritorsioni subite dopo la tua segnalazione<br>XXXX XXXX XXXX XXXX Accedi                                                                                                    |

Figura 10 - Home Page con Key Code

Inserito il codice, cliccando sul pulsante Accedi , si accede alla pagina denominata "Stato della segnalazione". La schermata è suddivisa in 3 macro aree:

- ✓ Area che visualizza tutti i dati della segnalazione;
- ✓ Area che visualizza l'identità del segnalante;
- ✓ Area strumenti che consentono di integrare, con file e contenuto testuale, la segnalazione e permettono di scambiare commenti e messaggi privati con l'amministratore, o amministratori qualora ce ne fossero più di uno.

Nei paragrafi successivi andremo a descrivere in dettaglio le singole aree.

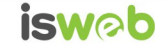

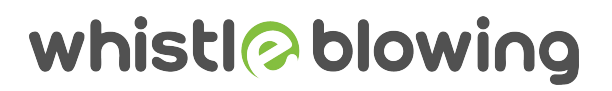

#### Area Dati Segnalazione

In questa area è possibile consultare tutte le risposte date dal segnalante (whistleblower) durante l'inserimento della segnalazione.

| Image: Second Second                                                                                                    | q                                                                          |                                                                          |                                                        |                                          |                  |         |                        |            |
|----------------------------------------------------------------------------------------------------|----------------------------------------------------------------------------|--------------------------------------------------------------------------|--------------------------------------------------------|------------------------------------------|------------------|---------|------------------------|------------|
| and material and and and and and and and and and and                                                                                                    | Ouertionaria anni etivo                                                    |                                                                          |                                                        |                                          |                  |         |                        |            |
|                                                                                                    | Guesuonano aggiuniivo                                                      |                                                                          |                                                        |                                          |                  |         |                        |            |
| Control Stateman Stateman O show     Auto     Auto     Auto     Auto     Auto     Auto     Auto     Auto     Auto     Auto     Auto     Auto     Auto     Auto     Auto     Auto     Auto     Auto     Auto     Auto     Auto     Auto     Auto        Auto        Auto                 Auto                                                                                                    | Hai subito una ritorsione a seguito                                        | di questa segnalazione? Rispondi al questionario                         | per comunicarci la ritorsione e permetterci di intrapr | rendere le dovute contromisure.          |                  | ~ c     | ompila il questionario | aggiuntivo |
| Partici 20320343 20320343 2032030 Arm                                                                                                    | Contesto                                                                   | () Data                                                                  | C Ultimo aggiornamento                                 |                                          | X Scadenza       |         | O Stato                |            |
| Automa   Provide automa   Provide autom                                                                                                    | PUBBLICI                                                                   | 21-03-2023 16:43                                                         | 21-03-2023 16:43                                       |                                          | 20-06-2023 02:00 |         | Aperta                 |            |
| <pre>Prestation:</pre>                                                                                                    | Risposte al questionario                                                   |                                                                          | ^                                                      | Vuoi fornire i tuoi dati identificativi? |                  |         |                        | ,          |
| More in a constraint of a constraint of a c                                                                                                    | Passo 1: Segnalazione<br>Hai già effettuato la segnalazi                   | one ma hai perso il tuo key code?                                        |                                                        | SI ⊖No                                   |                  |         |                        |            |
| <pre>image: image: imag</pre>                                                                                                    | no                                                                         |                                                                          |                                                        | Nome '                                   |                  | Cognome |                        |            |
| To organize directed lateration   I constrained lateration   I constrained lateration   I c                                                                                                    | Relazione del segnalante all'e<br>Dipendente o collaboratore d             | poca dei fatti<br>ell'Ente con rapporto di lavoro non attualmente i      | n vigore                                               |                                          |                  |         |                        |            |
| All control transmission of the second second se                                                                                                    | Tipologia di condotta illecita                                             | vietraziono alvuso di notoro                                             |                                                        |                                          |                  |         |                        |            |
| Amount of the second second                                                                                                    | Indica il periodo temporale in                                             | cui si è verificato il fatto                                             |                                                        | Metodo di contatto alternativo           |                  |         |                        |            |
| Interview of the second of the second of                                                                                                    | aaaaaaaaaaaaaaaaa                                                          |                                                                          |                                                        |                                          | \$               |         |                        |            |
| <pre>segent control in this is an example of a plote so calls</pre>                                                                                                    | Illecito non ancora commesso                                               | ma è verosimile che lo sia                                               |                                                        |                                          |                  |         |                        | 🗸 Invia    |
| <pre>set Source / Regions statis<br/>continue<br/>set source is a set source is a set</pre>                                                                                                    | Soggetti coinvolti nei fatti<br>Persona fisica/giuridica<br>persona fisica |                                                                          |                                                        |                                          |                  |         |                        |            |
| Contail       is present this, backet or there industations, we to a satisfie per cut or cut is used it saget to convolt         Is option to be were industations       is option to be were industations         Is option to be were industations       is option to industation industations         Is option to be were industations       is option to industation industations         Not       Is option to industation industation industation industations         Not       Is option to industation industation i                                                                                                    | Nome e Cognome / Ragio                                                     | one sociale                                                              |                                                        |                                          |                  |         |                        |            |
| Sevents flick, before the ministrations, ence a selend a per of a cen cel larce it largeptite convolues Reveal Before the Sevents distributions Reveal Before the Sevents distributions Revea                                                                                                    | Contatti                                                                   | v                                                                        |                                                        |                                          |                  |         |                        |            |
| Rec dd ddgette maricaado   Rec dd ddgette maricaado                                                                                                    | Se persona fisica, indicare                                                | l'amministrazione, ente o azienda per cui o c                            | on cui lavora il soggetto coinvolto                    |                                          |                  |         |                        |            |
| i segeto la tato beneficio data scalado i segeto la tato beneficio data scalado No Decidio data segutado da data subori la formazioni, senza propiodicare la data subori la formazioni data segutado da data subori la data subori la data su                                                                                                    | Ruolo del soggetto nell'ad                                                 | ccaduto                                                                  |                                                        |                                          |                  |         |                        |            |
| A log volume possibule no constante ni logogette per richiedere ulteriori informazioni, senza pregludicare la<br>informazioni ulteriori adei seguitazione?<br>Noi<br>Desci 2,411 orgogette informati<br>Tel genza Lon roccaduto a datta Autorita o tattuacione?<br>Noi Se 2,411 orgogette informati<br>Tel genza Lon roccaduto a datta Autorita o tattuacione?<br>Noi Se 2,411 orgogette de persione?<br>Noi Se 2,411 orgogette de persione?<br>Noi Se 2,411 orgoget                                                                                                    | Il soggetto ha tratto bene                                                 | ficio dall'accaduto?                                                     |                                                        |                                          |                  |         |                        |            |
| Note         Precision cellatii         Control future series constructions         Precision cellatii         Precision cellatii <t< td=""><td>A tuo avviso possiamo co<br/>riservatezza della verifica</td><td>ntattare il soggetto per richiedere ulteriori inf<br/>della segnalazione?</td><td>ormazioni, senza pregiudicare la</td><td></td><td></td><td></td><td></td><td></td></t<>                                                                                                    | A tuo avviso possiamo co<br>riservatezza della verifica                    | ntattare il soggetto per richiedere ulteriori inf<br>della segnalazione? | ormazioni, senza pregiudicare la                       |                                          |                  |         |                        |            |
| Performed Hall   Instructions del Hall   Instructions del Hall   Instructions del Hall   Perso 2.1 Allri soggetti linformation   Instructions del Hall sognation conservera del fatto?   Perso 2.1 Allri soggetti re possono riferie su la tato?   Perso 2.1 Allri soggetti re possono riferie su la tato?   Persono riferie su la tato?   Persono riferie su la tato?   Persono riferie su la tato?   Persono riferie su la tato?   Persono riferie su la tato?   Persono riferie su la tato?   Persono riferie su la tato?   Persono riferie su la tato?   Persono riferie su la tato?   Persono riferie su la tato?   Persono riferie su la tato? <t< td=""><td>Note</td><td></td><td></td><td></td><td></td><td></td><td></td><td></td></t<>                                                                                                    | Note                                                                       |                                                                          |                                                        |                                          |                  |         |                        |            |
| Avional contention formation interpretention to assistations in the segnation of the segnation of the segnat                                                                                                    | Descrizione dei fatti<br>dsvasdvasdvasdvasdvasdvas                         | a                                                                        |                                                        |                                          |                  |         |                        |            |
| Pess 2. Atri soggetti informati   Nass 2. Atri soggetti informati   Nass 2. Sinctika   Pess 2. Sinctika   Pess 2.                                                                                                    | Puoi fornirci informazioni utili                                           | per verificare la tua segnalazione?                                      |                                                        |                                          |                  |         |                        |            |
| Hai seguato laccaduo ad atra Autorita o tistuzione" 10 Passo 3: Uteriori informazioni Con qual modalità sei vueito a conscenza dei fatto? Paci indicare atri soggetti che possono riferire sul fatto? 10 Passo 6: Invia Termini di servizio  Commenti Commenti OVUCE OVUCE OVU                                                                                                    | Passo 2: Altri soggetti informati                                          |                                                                          |                                                        |                                          |                  |         |                        |            |
| Pesso 3: Identità   Passo 4: Identità   Passo 5: Identità   Passo 5: Identità   Passo 1: Identità   Passo 1: Identità   Passo 1: Identità   Passo 1: Identità   Passo 1: Identità   Passo 1: Identità   Passo 1: Identità   Passo 1: Identità   Passo 1: Identità   Passo 1: Identità   Passo 1: Identità   Passo 1: Identità   Passo 1: Identità <td>Hai segnalato l'accaduto ad al<br/>no</td> <td>tra Autorità o Istituzione?</td> <td></td> <td></td> <td></td> <td></td> <td></td> <td></td>                                                                                                    | Hai segnalato l'accaduto ad al<br>no                                       | tra Autorità o Istituzione?                                              |                                                        |                                          |                  |         |                        |            |
| Pass 4: Megati Informaziani<br>Con quali modalità sei venuto a conscenara del fatto?<br>Pess 6: Kirichi on qualicuno dell'accaduto?<br>Pess 6: Invia<br>Termi di servizio<br>Commenti<br>Commenti<br>Commen | Passo 3: Identità                                                          |                                                                          |                                                        |                                          |                  |         |                        |            |
| Congulation datilities set venutio a consegurate and lattet?         Puis indicare attri soggetti che possiono riferire sul tatte?         Passo 5: Invia         Passo 5: Invia         Termini di servizio         Alegetti         Commenti         Commenti         Oversion         Oversion         Oversion         Oversion                                                                                                    | Passo 4: Allegati<br>Passo 5: Ulteriori informazioni                       |                                                                          |                                                        |                                          |                  |         |                        |            |
| Prol Indicate altri soggetti che possono riferire sul tatto?         Mi parita con qualcuno dell'accaduto?         Nesso chi tivia         Paremini di servizio         Imagenti         Ategoti         Commenti         Commenti         Origini         Origini         Origini         Origini         Commenti         Origini         Origini                                                                                                    | Con quali modalità sei venuto                                              | a conoscenza del fatto?                                                  |                                                        |                                          |                  |         |                        |            |
| Hajatako con quakumo dell'accadute?         no         Termini di servizio         Image: Image:                                                                                                    | Puoi indicare altri soggetti ch<br>no                                      | e possono riferire sul fatto?                                            |                                                        |                                          |                  |         |                        |            |
| Pass 6: Invia<br>Termini di servizio<br>Alegati  Alegati<br>Cormenti<br>Cormenti<br>(VA006<br>(VA006                                                                                                    | Hai parlato con qualcuno dell'                                             | accaduto?                                                                |                                                        |                                          |                  |         |                        |            |
| Termin di servizio       Alegati       Alegati       Image: Image:                                                                                                    | Passo 6: Invia                                                             |                                                                          |                                                        |                                          |                  |         |                        |            |
| Alegati Carka Seedona un file o trascinaio qui Comment   Comment   O/4096  Trota                                                                                                    | Termini di servizio                                                        |                                                                          |                                                        |                                          |                  |         |                        |            |
| Comment Comment O/4096                                                                                                    | Allonati                                                                   |                                                                          |                                                        |                                          |                  |         |                        |            |
| Comment Comment O/4096                                                                                                    | Aurgau                                                                     |                                                                          |                                                        |                                          |                  |         |                        |            |
|                                                                                                    |                                                                            |                                                                          |                                                        |                                          |                  |         |                        |            |
| Commenti   Commenti  Commenti  Commenti  Commenti  Commenti  Commenti  Commenti  Commenti  Commenti Commenti Co                                                                                                    | Carica Seleziona un file o                                                 | trascinalo quì                                                           |                                                        |                                          |                  |         |                        |            |
| 0/4096.<br>● Invta                                                                                                    | Commenti                                                                   |                                                                          | ^                                                      |                                          |                  |         |                        |            |
| 0/4096<br>● mvia                                                                                                    |                                                                            |                                                                          |                                                        |                                          |                  |         |                        |            |
| 0/4096                                                                                                    |                                                                            |                                                                          | A                                                      |                                          |                  |         |                        |            |
| ● invis                                                                                                    |                                                                            |                                                                          | 0/4096                                                 |                                          |                  |         |                        |            |
|                                                                                                    | 🗩 Invia                                                                    |                                                                          |                                                        |                                          |                  |         |                        |            |

Figura 11 - Pagina di stato della segnalazione

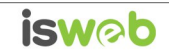

#### Area Identità

Una volta effettuata la segnalazione, accedendo alla pagina di stato della segnalazione (Figura 11), il sistema permette al segnalante (whistleblower) di inserire i propri dati anagrafici qualora non l'avesse già fatto in precedenza (vedi Figura 4), oppure semplicemente di consultare i propri dati inseriti.

#### Area Strumenti

Una volta effettuata la segnalazione, accedendo alla pagina di stato della segnalazione (Figura 11), il sistema permette al segnalante (whistleblower) di:

✓ Aggiungere file in allegato utilizzando l'apposito e semplice strumento di seguito visualizzato.

| Allegati                          | O |
|-----------------------------------|---|
| Non è stato allegato nessun file! |   |
| a Aggiungi file                   |   |
|                                   |   |

Figura 12 - Allegati (Whistleblower)

✓ Inviare commenti utilizzando l'apposito e semplice strumento di seguito visualizzato.

| h      |
|--------|
| 0/4096 |
|        |
|        |

Inserendo il commento nell'apposito campo e facendo clic sul pulsante ,il contenuto potrà essere letto da tutti gli amministratori.

✓ Inviare messaggi privati in forma anonima all'amministratore utilizzando l'apposito e semplice strumento di seguito visualizzato.

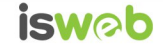

# whistl blowing

| 0/4096 |
|--------|
|        |

Figura 14 - Messaggi privati (Whistleblower)

Scegliendo il destinatario dal menu a tendina presente sulla schermata (Figura 14), inserendo il contenuto

del messaggio nell'apposito campo ed utilizzando il pulsante il messaggio viene spedito solo e soltanto al destinatario scelto.

#### Accesso alla segnalazione da parte del segnalante

Il sistema permette l'accesso alla segnalazione da parte del segnalante per 5 anni e 3 mesi **o per il numero di giorni stabilito degli amministratori** a partire dalla data della segnalazione. Trascorso tale periodo, la segnalazione non sarà più accessibile dal segnalante.

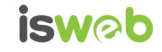

# whistl blowing

### Contatti

#### ISWEB S.p.A.

Azienda certificata UNI EN ISO 9001:2008 - RINA "Progettazione e sviluppo applicativi software per ambienti di rete"

Sede legale e factory: via Tiburtina Valeria Km. 112,500 - 67068 - Cappelle dei Marsi (AQ) Unità locale (commerciale): via Fiume Giallo, 3 - 00144 - Roma

### NUMERO VERDE 800.97.34.34

Tel. +39.0863.441163 Fax. +39.0863.444757

e-mail:info@isweb.it Sito web aziendale: http://www.isweb.it Sito web piattaforma ISWEB: http://www.isweb.it

Registro delle Imprese di L'Aquila P.IVA, C.F. e numero d'iscrizione: 01722270665 Capitale Sociale euro 50.000,00 i.v.

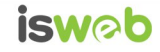